## To share the project with other users on SoilCentral

## **External User Guides**

1. Log onto SoilCentral (<u>https://soilcentral.soilcrc.com.au</u>)

| 2. In top right Navigation Pane clic                                                                            | k on Proje             | ects 🖵 Pr        | ojects          |                   |          |             |                   |
|----------------------------------------------------------------------------------------------------|------------------------|------------------|-----------------|-------------------|----------|-------------|-------------------|
| ← → C                                                                                                    |                        |                  |                 |                   |          | Q           | . 🖈 🍈             |
| SOIL                                                                                                    |                        |                  |                 |                   |          | 00          | 44:39             |
| Performance through collaboration                                                                               |                        |                  |                 |                   |          | <b>A</b> II | Millicent Crowel  |
| External Portal                                                                                                 | 🖭 Forms                | 🙆 Profile 🖵 Proj | ects 📑 Proposal | s 🗸 Reviews       | Survey   | Help        | <b>එ</b> Sign out |
| Home                                                                                                    |                        |                  |                 |                   |          |             |                   |
| External Portal                                                                                                 |                        | 1                |                 |                   |          |             |                   |
| Welcome to the SoilCentral External Portal online portal                                                        |                        | /                |                 |                   |          |             | Ø                 |
| Top 5 In Progress proposals                                                                                     |                        | Grant rounds     |                 |                   |          |             |                   |
| Below are your proposals. Click the link to open an existing prop<br>proposal' button below to start a new one. | oosal, or use the 'New | \$ Title         | ▲ Status 🔶 S    | Start date        | End date | \$ Prog     | ram               |
| + New proposal                                                                                                  |                        |                  | Ν               | lo data available | in table |             |                   |
| ≑ldentifier ≑Titte ≑                                                                                            | Status                 | Top 5 milestor   | nes due         |                   |          |             |                   |
| <ul> <li>Mr. O. o. co.</li> <li>Duilding resilient and productive for</li> </ul>                                | la Drogrado            |                  |                 |                   |          |             | ~ .               |

**3.** To share the project click on the stacked vertical dots

| External Portal                                     |                   | 9                                     | Forms           | ) Profile  | Projects     | 📑 Proposals                | ✓ Reviews                     | Survey             | Help             | <b>്</b> Sign out   |
|-----------------------------------------------------|-------------------|---------------------------------------|-----------------|------------|--------------|----------------------------|-------------------------------|--------------------|------------------|---------------------|
| ්ට Home   Projects                                  |                   |                                       |                 |            |              |                            |                               |                    |                  |                     |
| Projects                                            |                   |                                       |                 |            |              |                            |                               |                    |                  |                     |
| This page lists proposals that have been            | n processed.      |                                       |                 |            |              |                            |                               |                    |                  | đ                   |
| Below are your projects. Click the lir     How form | nk to open and ma | nage your project.                    |                 |            |              |                            |                               |                    |                  |                     |
| Show 10 • entries                                   |                   |                                       |                 |            |              |                            |                               | Search:            | 0 out of 0       | ) filters applied   |
| ≑ Title                                             | Identifier        | \$ Status                             | ▲ Start<br>date | End date   | ≎ Comm<br>ft | itted \$Fur<br>unds remain | nds = Overdu<br>ing milestone | le ‡Re<br>es miles | vision<br>stones | Total<br>milestones |
| E Millie's One Stop Soil Project                    | 2019/TEST.001     | <ul> <li>Approved by board</li> </ul> | 01 Jul 2019     | 31 Dec 202 | 2            | \$0.00 \$58.480            | 0 • 00.0                      | • 0                |                  | 10                  |
| Showing 1 to 1 of 1 entries                         |                   |                                       |                 |            |              |                            |                               | •                  | Previous         | 1 Next >            |

4. Select Market Invite user to register or share project .from the pop up menu

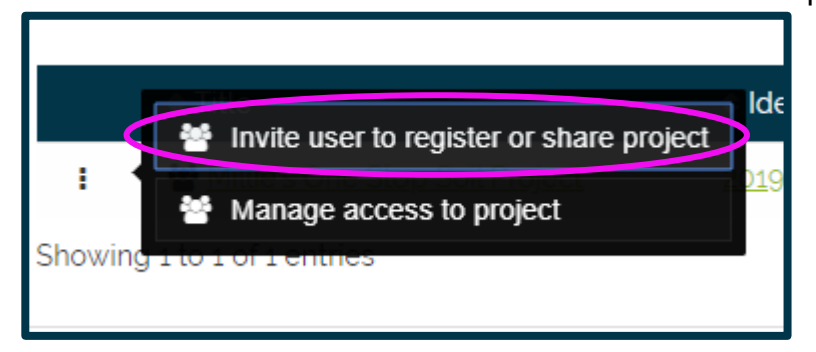

5. In the popup window enter the email address of the person/s you want to share with. (Note: Make sure up select edit access to allow input/upload). If the person already has a SoilCentral account the option "Share with edit/view access" will appear. If the person is not a user the option "Invite of share with edit access" will appear and once you click submit an email will be sent with a registration link to SoilCentral.

Menu when user has a SoilCentral Account

| 😤 Invite user to register or share |   |                                                | 8     |
|------------------------------------|---|------------------------------------------------|-------|
| enquiries@soilcrc.com.au           | ~ | Share with view access  Share with view access | 0     |
| • Add another user                 |   | Share with edit access                         |       |
|                                    |   | ✓ Submit 🗙 C                                   | ancel |

Menu options when user does not have a SoilCentral Account

| Nute user to register or share                                     |   |                                                 |        |
|--------------------------------------------------------------------|---|-------------------------------------------------|--------|
| projects@soilcrc.com.au                                            | ~ | Invite only                                     | • Ø    |
| No user is found. An invitation will be sent to this email address |   | Invite only<br>Invite or share with view access |        |
| • Add another user                                                 |   | Invite or share with edit access                |        |
|                                                                    |   | ✓ Submit                                        | Cancel |

**6.** To find out who has access to the project click on the three stacked dots stacked vertical dots **i**.

| External Portal                                                         |                   | Œ                                     | Forms           | Profile    | Projects | 🛢 Proposals               | ✓ Reviews                             | Survey              | Help             | <b>එ</b> Sign out   |
|-------------------------------------------------------------------------|-------------------|---------------------------------------|-----------------|------------|----------|---------------------------|---------------------------------------|---------------------|------------------|---------------------|
| ්ට Home   Projects                                                      |                   |                                       |                 |            |          |                           |                                       |                     |                  |                     |
| Projects                                                                |                   |                                       |                 |            |          |                           |                                       |                     |                  |                     |
| This page lists proposals that have been                                | n processed.      |                                       |                 |            |          |                           |                                       |                     |                  | đ                   |
| Below are your projects. Click the line     New form  Show 10 • entries | nk to open and ma | nage your project.                    |                 |            |          |                           |                                       | Search:             | 0 out of (       | D filters applied   |
| ≑ Title                                                                 | Identifier        | ≑ Status                              | ▲ Start<br>date | End date   | ¢ Comm   | itted \$Fu<br>unds remair | nds <i>\\$</i> Overd<br>ning milestor | ue ‡Re<br>nes mile: | vision<br>stones | Total<br>milestones |
| i Millie's One Stop Soil Project                                        | 2019/TEST.001     | <ul> <li>Approved by board</li> </ul> | 01 Jul 2019     | 31 Dec 202 | 22       | \$0.00 \$58.48            | 0.00 0                                | • 0                 |                  | 10                  |
| Showing 1 to 1 of 1 entries                                             |                   |                                       |                 |            |          |                           |                                       |                     | Previous         | 1 Next >            |

7. Select Manage access to project .from the pop up menu

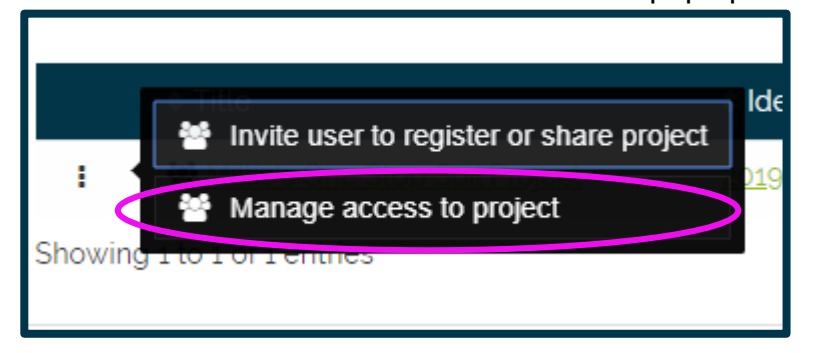

**8.** A popup window will open with all who have access. Note you can change the access from view to edit in this window. You can also delete access to the project by pressing the red trash can. Click **Save** when done.

| Manage access                                        |                        |          |        |  |  |  |  |
|------------------------------------------------------|------------------------|----------|--------|--|--|--|--|
| The list of users currently assigned to this project | are listed below       |          |        |  |  |  |  |
| Assigned user                                        | Status                 |          |        |  |  |  |  |
| jodi.mclean@soilcrc.com.au                           | Share with edit access | Shared 🗸 | ê      |  |  |  |  |
| << Back                                              |                        | ✓ Save   | Cancel |  |  |  |  |